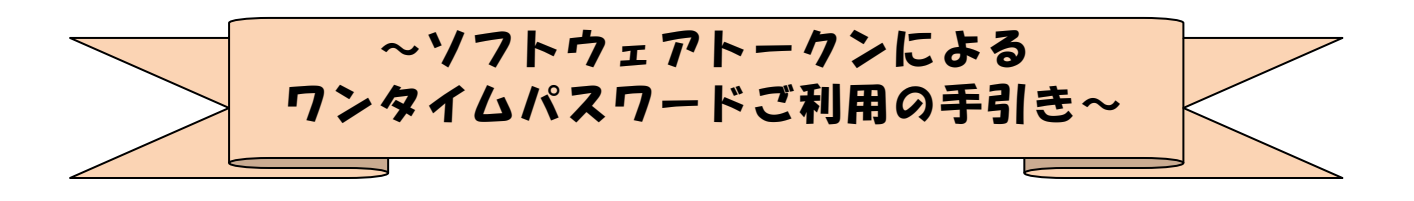

#### ◆ワンタイムパスワードとは

ワンタイムパスワードは、利用時に都度変更される1度限りのパスワードです。 ワンタイムパスワードは、数字6桁で、ソフトウェアトークン(ワンタイムパスワ ード生成アプリ)に表示されます。

お客さまがインターネットバンキングを利用した振込や収納サービス等の各種お取 引をされる際に、ソフトウェアトークンに表示された「ワンタイムパスワード」で認 証します。

既存のお客さまがワンタイムパスワードをご利用になる場合、従来の「資金移動用 パスワード(確認用パスワード)」から「ワンタイムパスワード」による認証に変更と なります。

ワンタイムパスワード認証をご利用いただくことで、第三者による不正ログインおよび不正送金のリスクを減らすことができます。

◆ソフトウェアトークンについて

ソフトウェアトークンとは、30秒毎に新しいパスワード(ワンタイムパスワード) を発行するアプリケーションです。

アプリケーションは、スマートフォンに無料でダウンロードすることが出来ます。

ダウンロードしたアプリケーションを起動することで、ワンタイムパスワードを確認することができます。

## ◆ワンタイムパスワード利用開始までの流れ

①ソフトウェアトークンのダウンロード

ソフトウェアトークンはスマートフォン専用です。以下のQRコードを読み取るか、 iOS端末の場合は AppStore、Android端末の場合は GooglePlay にて「しんきん(法人) ワンタイムパスワード」と検索してインストールしてください。

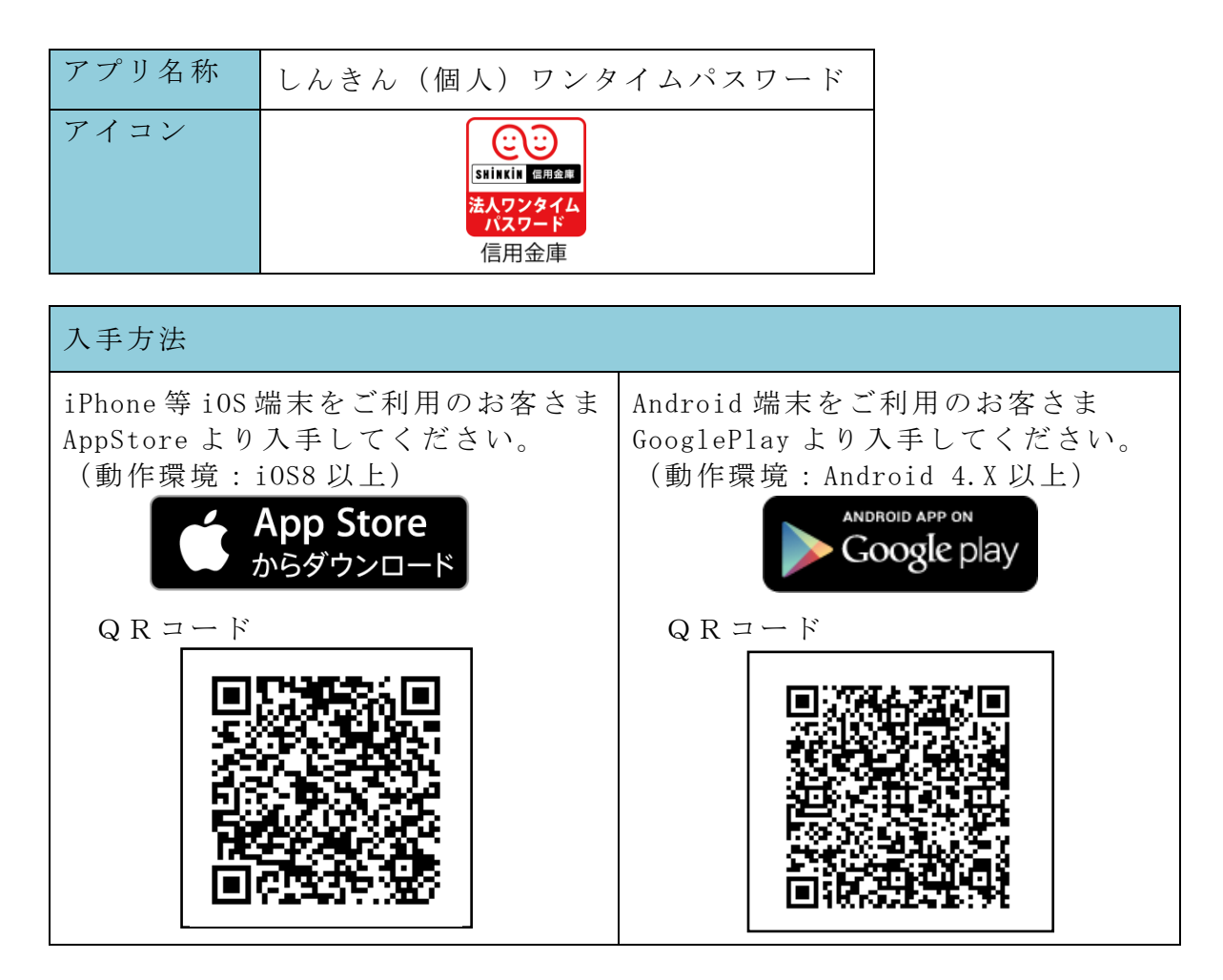

②管理者が行う作業

(1)管理者メニュー「ご契約先管理情報変更 → 利用者情報登録/変更」をクリックします。

| €デモ信用金庫 法人インターネットバンキング                                                                                        | – Internet Explorer                                       |                                           | _                                                          |           |
|----------------------------------------------------------------------------------------------------|-----------------------------------------------------------|-------------------------------------------|------------------------------------------------------------|-----------|
| 法人様向け<br>インターネ<br>Internet Banking Service for the                                                            | jp/demo/<br>ペットバンキングサービ<br>Company                        | デモ信用金庫法<br>パンキングに関<br>用金庫ヘルプデ<br>お問合せくださ! | 人様向けインターネット<br>するお問合せは、デモ信<br>スクまでお気軽に<br>い。<br>Demo Shink | n<br>Bank |
| ■ご契約先認証情報変更<br>■ 利用者情報登録/変更<br>■ 利用者情報登録/変更                                                                   | 田室更 ご契約先情報照会 □<br>□ ファイル伝送契約情報変更/参照                       | 1 グオフ ゴ ご契約先限度額変更                         | 振込手数料マスタ登録/変更                                              | /参照       |
| ■ ご契約先情報照会                                                                                                    | 表示                                                        |                                           | 2003/05/17 15:30:00                                        | ^         |
| ご契約先ステータス                                                                                                    |                                                           |                                           |                                                            |           |
| ご契約先名<br>前回ログオン日時<br>2003年05月15日                                                                              | 事 様<br>315時52分00秒                                         |                                           |                                                            |           |
| ご利用履歴<br>日時<br>前回のご利用 2003年05月17日15<br>2回前のご利用 2003年05月17日14<br>3回前のご利用 2003年05月15日15                         | 管理者/利用者名<br>時00分00秒 信金 一郎<br>時20分00秒 信金 一郎<br>時52分00秒 管理者 |                                           |                                                            |           |
| Eメールアトレス taro@ssyouji.co.jp<br>利用者のご使用状況<br>利用者ID ログオン日時<br>shinkinichiro 2003年05月17日15時<br>shinkinhanako年月日時 | 前回ログオン日時<br>100分00秒 2003年05月17日14時<br>1分秒 2003年04月25日18時  | ステータス<br>i20分00秒 ログオンロ<br>i16分14秒 未使用     | 2                                                          |           |
| <b>ワンタイムバスワード認証利用登</b><br>登録なし                                                                                | 録情報                                                       |                                           |                                                            |           |
| セキュリティ向上のため、管理者を変<br>お勧めします。<br>・ご契約先暗証番号<br>・ご契約先確認暗証番号<br>・ご契約先Eメールアドレス                                     | 変更する場合は、併せて次の登録                                           | 剥内容も変更すること                                | を                                                          |           |
| メニューよりお取引きをお選びくださ                                                                                             | ι.<br>                                                    |                                           |                                                            | ~         |
|                                                                                                    |                                                           |                                           | 🔩 1009                                                     | 6 • //.   |

(2)利用者情報選択画面の利用形態設定をクリックします。

| CFT信用金庫 法人インターネットバンキング - Internet Explorer                                                                                  |            | JN   |
|----------------------------------------------------------------------------------------------------|------------|------|
|                                                                                                    | kin Bank   |      |
| ■ご契約先認証情報変更 ■ご契約先管理情報変更 ■ご契約先情報照会 ログオフ                                                                                      |            |      |
| □利用者情報登録/変更 □契約口座情報変更 □ファイル伝送契約情報変更/参照 □ご契約先限度額変更 □振込手数料マスタ登録/変更                                                            | ■/参照       |      |
| ■ご契約先管理情報変更<br>■ 利用者情報登録/変更<br>2003/05/17                                                                                   | ' 15:35:00 | ^    |
| 利用者情報選択<br>ワンタイムバスワード認証を利用開始する場合は、 <u>利用形態設定</u> を押してください。<br>9999年99月99日を過ぎますと、ワンタイムバスワードが必要となる取引がご利用いただけなくなります。<br>利用形態設定 |            |      |
| 新規登録する場合は、新規登録を押して下さい。<br>変更する場合は、利用者情報選択後に目的のボタンを押して下さい。                                                                   | >          | ~    |
|                                                                                                    | 100%       | • // |

(3) ワンタイムパスワードの利用形態を選択し、次へをクリックします。
 ⇒「全ての利用者が異なるトークンを利用する」を選択した場合、ニペ
 ⇒「全ての利用者が同じトークンを利用する」を選択した場合、ホペ

| ラー主(の前泊40000) ノンを前加                                                                           | りる」と医バレに物日、ハ                                                                                         |
|-----------------------------------------------------------------------------------------------|----------------------------------------------------------------------------------------------------|
| €デモ信用金庫 法人インターネットバンキング - Internet Explorer                                                    |                                                                                                    |
| Shinkin Co.jp/demo/<br><b>法人績向け インターネットバンキングサ</b><br>Internet Banking Service for the Company | ービス<br>デモ信用金庫法人様向けインターネット<br>バンキングに関するお問合せは、デモ信<br>用金庫ヘルプデスクまでお気軽に<br>お問合せください。<br>Demo Shinkin Bank |
| ■ご契約先認証情報変更 ■ご契約先管理情報変更 ■ ご契約先情報照会                                                            | <u>ログオフ</u>                                                                                          |
| 利用者情報登録/変更 2アイル伝送契約情報変更     ファイル伝送契約情報変更                                                      | /参照 □ご契約先限度額変更 □振込手数料マスタ登録/変更/参照                                                                     |
| ■ご契約先管理情報変更                                                                                   | 2002/05/17 15:35:00                                                                                  |
| ワンタイムバスワード利用形態設定                                                                              |                                                                                                    |
| ワンタイムバスワード認証の利用形態の変更を行います。<br>利用形態を選択してから、 本 を押してください。<br>なお、利用形態を変更した場合、トークンの利用登録が解除さ        | れますのでご注意ください。                                                                                        |
| ●全ての利用者が異なるトークンを利用する                                                                          | ワンタイムパスワードの登録方法を選択                                                                                   |
| ○全ての利用者が同じトークンを利用する                                                                           | します。                                                                                                 |
|                                                                                               | 「全ての利用者が異なるトークンを利用                                                                                   |
|                                                                                               | する」を選択すると、利用者ごとにトー                                                                                   |
| 次へ キャンセル                                                                                      | クンの登録ができます。                                                                                          |
|                                                                                               | 「全ての利用者が同じトークンを利用す                                                                                   |
|                                                                                               | ここを選択すると 今利田老に対し ニム                                                                                  |
|                                                                                               | る」を迭折りると、主利用有に対し一百                                                                                   |
|                                                                                               | のトークンを登録できます。                                                                                        |
|                                                                                               |                                                                                                    |

(4) 全ての利用者が異なるトークンを利用する場合

利用者登録情報で、トークンを登録する利用者の「選択」欄にチェックを入 れ、登録トークン情報とご契約先確認暗証番号を入力し、**OK**をクリックしま す。

⇒「ワンタイムパスワード利用登録画面」が表示され、トークンの登録が完了 します。

利用者が資金移動時の資金移動確認画面でワンタイムパスワードの入力が必要になります。(3.利用者画面の変更を参照)

| @デモ信用金庫 法人インターネットバンキング - Internet Explorer                                                                              |                                                                          |
|----------------------------------------------------------------------------------------------------|--------------------------------------------------------------------------|
| 法人様向け インターネットバンキングサービス<br>Internet Banking Service for the Company                                                      | デモ信用金庫法人様向けインターネット<br>バンキングに関するお問合せは、デモ信<br>用金庫ヘルブデスクまでお気軽に<br>お問合せください。 |
| ご契約先認証情報変更 ご契約先管理情報変更 ご契約先情報照会 ログオフ 利用者情報登録/変更 契約口座情報変更 ファイル伝送契約情報変更/参照 ご契                                              | わ先期度額変更 振込手数料マスタ登録/変更/参照                                                 |
| ■ご契約先管理情報変更<br>■利用者情報登録/変更<br>ワンタイムパスワード利用登録                                                                            | 2002/05/17 15:35:00                                                      |
| ご利用を開始するワンタイムバスワードの利用登録を行います。<br>トークンID、ワンタイムバスワードとご契約先確認暗証番号を入力してから、<br>利用形態<br>全ての利用者が異なるトークンを使用する                    | OK を押してください。                                                             |
| 利用登録情報<br>選択 利用者名 現在のトークンID<br>○ 利用者1 -<br>○ 利用者2 -<br>○ 利用者2 -                                                         | トークンを登録する利用者の<br>「選択」欄にチェックを入れま<br>、                                     |
| ※複数の利用者に同一のトーケンを登録することができます。       登録トークン情報       トークンID       ワンタイムパスワード                                               | 登録するトークンの「トークン<br>ID」とトークンの画面に表示<br>される「ワンタイムパスワー<br>ド」を入力します。           |
| Symance:       Validation & Display         利用登録を行うには、ご契約先確認暗証番号の認証が必要です。         ご契約先確認暗証番号を入力してからの         ご契約先確認暗証番号 | アロー アロー アロー アロー アロー アロー アロー アロー アロー                                      |
| OK キャンセル<br>ワンタイムパスワード<br>(30秒毎に変わる)                                                                                    |                                                                          |
| トークン I D<br>(トークンを特定する番号)                                                                                               | SKTS XXXXXXX                                                             |

5/8

(5) 全ての利用者が同じトークンを利用する場合

登録トークン情報とご契約先確認暗証番号を入力し、OKをクリックします。 ⇒「ワンタイムパスワード利用登録画面」が表示され、トークンの登録が完了 します。

利用者が資金移動時の資金移動確認画面でワンタイムパスワードの入力が必要になります。(3.利用者画面の変更を参照)

| 🤗デモ信用金庫 法人インターネットバンキング – Internet Explorer                                                                                                    |                                     |
|----------------------------------------------------------------------------------------------------|-------------------------------------|
| おしたのは、「ないない」では、「ないない」では、「ないない」では、「ないない」では、「ないない」では、「ないない」では、「ないない」では、「ないない」では、「ないない」では、「ないない」では、「ないない」では、「ないない」では、「ないない」では、「ないない」では、「ないない」では、「ないない」では、「ないない」では、「ないない」では、「ないない」では、「ないない」では、「ないない」では、「ないない」では、「ないない」では、「ないない」では、「ないない」では、「ないない」では、「ないない」では、「ないないない」では、「ないないない」では、「ないないない」では、「ないないない」では、「ないないないないないない。」 | 結向けインターネット<br>あお問合せは、デモ信<br>りまでお気軽に |
| ■ご契約先認証情報変更 ■ご契約先管理情報変更 ■ご契約先情報照会 ログオフ                                                                                                    | Demo Sninkin Bank                   |
| □ 利用者情報登録/変更 □ 契約口座情報変更 □ ファイル伝送契約情報変更/参照 □ ご契約先限度額変更                                                                                                    | ■ 振込手数料マスタ登録/変更/参照                  |
| ■ご契約先管理情報変更 ■利用者情報登録/変更<br>ワンタイムバスワード利用登録                                                                                                    | 2002/05/17 15:35:00                 |
| ご利用を開始するワンタイムバスワードの利用登録を行います。                                                                                                    |                                     |
| トークンID、ワンタイムバスワードとご契約先確認暗証番号を入し力てから、 OK を押して                                                                                                    | ください。                               |
| 利用形態 全ての利用者が同じトークンを利用する                                                                                                    |                                     |
| 現在のトークノID         100000000011         登録トークン情報         トークンID         ワンタイムパスワード         ジnamec-<br>in Protection         利用登録を行うには、ご契約先確認暗証番号の認証が必要です。<br>契約法人確認暗証番号を入力してから ○K を押してください。         ご契約先確認暗証番号                                                                                                    | ンの「トークン<br>ンの画面に表示<br>イムパスワー<br>す。  |
| OK F#210                                                                                                    |                                     |
|                                                                                                    |                                     |
|                                                                                                    | しんきんワンタイムパスワード                      |
| ワンタイムパスワード                                                                                                    |                                     |
| <ul><li>(30秒毎に変わる)</li></ul>                                                                                                    | 30                                  |
|                                                                                                    |                                     |
|                                                                                                    | *****                               |
|                                                                                                    |                                     |
| トークンID                                                                                                    |                                     |
| (トークンを特定する番号)                                                                                                    | シリアル番号<br>SKTS XXXXXXXX             |
|                                                                                                    |                                     |

### 3. 利用者画面の変更

管理者がワンタイムパスワード(トークン)の登録を行った利用者は、資金移動確認画面が以下のとおり変更されます。

| 🥭 デモ信用金                                                     | 庫 法人インダ                                                                                                    | レーネットバンキン                  | ッガ – Internet E               | xplorer       |                     |                              |                                        |                            | _O×              |
|-------------------------------------------------------------|----------------------------------------------------------------------------------------------------|----------------------------|-------------------------------|---------------|---------------------|------------------------------|----------------------------------------|----------------------------|------------------|
| 送人<br>Internet                                              | shin<br>様向け<br>Banking S                                                                                                    | 11 C<br>135-<br>cruice for | 」jp/de<br>ネットバ<br>the Company | mo/<br>ンキング・  | サービス                | デモ信用<br>バンキン<br>用金庫へ<br>お問合せ | 金庫法人様向け<br>グに関するお問<br>ルプデスクまで<br>ください。 | インターネット<br>合せは、デモ信<br>お気軽に |                  |
| ■ オンライ                                                      | (ン取引)                                                                                                    | ファイル伝送                     | 📕 収納サー                        | ビス 🗌 利        | 用者情報変更              | ┃ 利用者情                       | 報照会                                    | コグオフ                       | Jillikili Ljulik |
| □ 残高照会                                                      | 🗖 入出                                                                                                    | 金明細照会                      | 🔲 資金移動                        | ■ 換込結果服会・予約   | な 🗌 取引履歴!           | 照会                           | 資金移動先口座                                | 情報(都度指定)編                  | 集                |
| ■ オンライ:                                                     | ン取引 🔲 資                                                                                                    | 金移動                        |                               |               |                     |                              |                                        | 2002/05                    | /21 15:31:50 🔷   |
|                                                             | <b>加確認</b>                                                                                                    |                            |                               | · · · · ·     |                     |                              |                                        |                            |                  |
| を押し<br>して、                                                  | しますと以  <br> を押して </th <th>ヽの貧金移動<br/>ござい。</th> <th>助取られれてわ</th> <th>れます。よろし</th> <th>ノナれはワンタ</th> <th>マイムハス</th> <th>ワードを入り</th> <th>7</th> <th></th> | ヽの貧金移動<br>ござい。             | 助取られれてわ                       | れます。よろし       | ノナれはワンタ             | マイムハス                        | ワードを入り                                 | 7                          |                  |
| 支払元日                                                        | ]座<br>231店                                                                                                    | 利日                         | □应悉日                          | ſ             | □応之蓋↓               |                              |                                        |                            |                  |
| 戸塚支店                                                        | 5                                                                                                    | 普通                         | 1000001                       | ヒタチフト・ウサン     |                     |                              |                                        |                            |                  |
| 資金移動                                                        | 坊田座                                                                                                    |                            |                               |               |                     |                              |                                        |                            |                  |
| <ul> <li>金融機</li> <li>7 Main 400</li> </ul>                 | 翼/支店名<br>~                                                                                                    | 科目                         | 口座番号                          |               | □座名義人               |                              | 種別                                     |                            |                  |
| 07255<br>本店                                                 | 17                                                                                                    | 普通                         | 0019001                       | ヒタチショウジ       |                     |                              | 都度指定                                   |                            |                  |
| 支払金額                                                        | Ę                                                                                                    |                            | ¥50,000 ED                    | <b>叶青</b> 報   | ָש <sup>י</sup> ״ַצ |                              |                                        | 1                          |                  |
| 先方負担                                                        | 手数料                                                                                                    |                            | ¥210 振込                       | ∿依頼人          | ヒタチフト・ウ             | サン                           |                                        |                            |                  |
| <ul> <li>         (1) (1) (1) (1) (1) (1) (1) (1)</li></ul> | 加金額<br>加手数料                                                                                                    |                            | ¥49,790 二×<br>¥105            | ント欄<br>全移動指定日 | 伝宗番号<br>* 2002年05   | 5:0000001<br>5月21日           | 1                                      |                            |                  |
| 合計支払                                                        | 金額                                                                                                    |                            | ¥49,895 資金                    | 移動予定日         | 2002年05             | 5月22日                        |                                        |                            |                  |
| ワンタイム                                                       | バスワード                                                                                                    |                            |                               | *ご依頼の!        | 利田孝石                | ☆ 弐 1立                       | 訂来旦                                    | 利田本口                       | 7 2 2 2 1        |
| Syma<br>Valida                                              | ntec                                                                                                    |                            |                               |               | 利用有単                | 唯配咱                          | 祉 留 万、<br>仏 ね り                        | 利用有:<br>                   | ノングイム            |
| ID Pro                                                      | tection                                                                                                    |                            |                               |               | ハスリー                | コートに                         | 1、4フリ、<br>ジョニュ                         | リンタイ                       |                  |
| 送信                                                          | キャンセル                                                                                                    | 印刷                         |                               |               | - F 0) /            | 八刀佩                          | か衣小で                                   | されより。                      |                  |
|                                                             |                                                                                                    |                            |                               |               |                     |                              |                                        |                            |                  |
|                                                             |                                                                                                    |                            |                               | ı             |                     | 00                           |                                        | 2 -                        |                  |
|                                                             |                                                                                                    |                            |                               |               |                     | Face to Fac                  | e                                      | ? =                        |                  |
|                                                             |                                                                                                    |                            |                               |               |                     |                              |                                        |                            |                  |
|                                                             |                                                                                                    |                            |                               |               |                     | 6 LA                         | きんワンタイム                                | パスワード                      |                  |
|                                                             |                                                                                                    |                            |                               |               |                     |                              |                                        |                            |                  |
|                                                             |                                                                                                    |                            |                               |               |                     |                              | 30                                     |                            |                  |
|                                                             |                                                                                                    |                            |                               |               |                     | 1                            |                                        |                            |                  |
|                                                             | ワン                                                                                                    | タイム                        | パスワー                          | ĸ             |                     |                              | vvvv                                   | vv                         |                  |
|                                                             | (3                                                                                                    | 0 秋年                       | に亦わる                          | `<br>`        |                     |                              | ~~~~                                   | ~~                         |                  |
|                                                             | ()                                                                                                    | 01974                      | に友わる                          | )             |                     |                              |                                        |                            |                  |
|                                                             |                                                                                                    |                            |                               |               |                     |                              |                                        |                            |                  |
|                                                             |                                                                                                    |                            |                               |               |                     |                              |                                        |                            |                  |
|                                                             |                                                                                                    |                            |                               |               |                     | s                            | シリアル圏<br>SKTS XXXX                     | (XXXX                      |                  |
|                                                             |                                                                                                    |                            |                               |               |                     |                              |                                        |                            |                  |
|                                                             |                                                                                                    |                            |                               |               |                     | L                            |                                        |                            |                  |

### ◆ソフトウェアトークンをインストールした端末を紛失した場合

ソフトウェアトークンをインストールした端末を紛失した場合は、キャッシュカー ドの紛失等と同様に、ただちに当金庫までご連絡ください。

# ◆ソフトウェアトークンをアンインストールしてしまった場合

利用停止ををする前にソフトウェアトークンをアンインストールしてしまった場合は、当金庫までお問合せください。